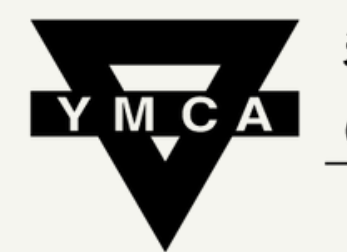

香港中華基督教青年會 Chinese YMCA of Hong Kong

九龍曾所 Kowloon Centre

## ONLINE REGISTRATION INSTRUCTION (VISA/MASTERCARD PAYMENT ONLY)

PAGE 1

(2022.06.15update).

## Please visit the website below: https://portal.ymca.org.hk/

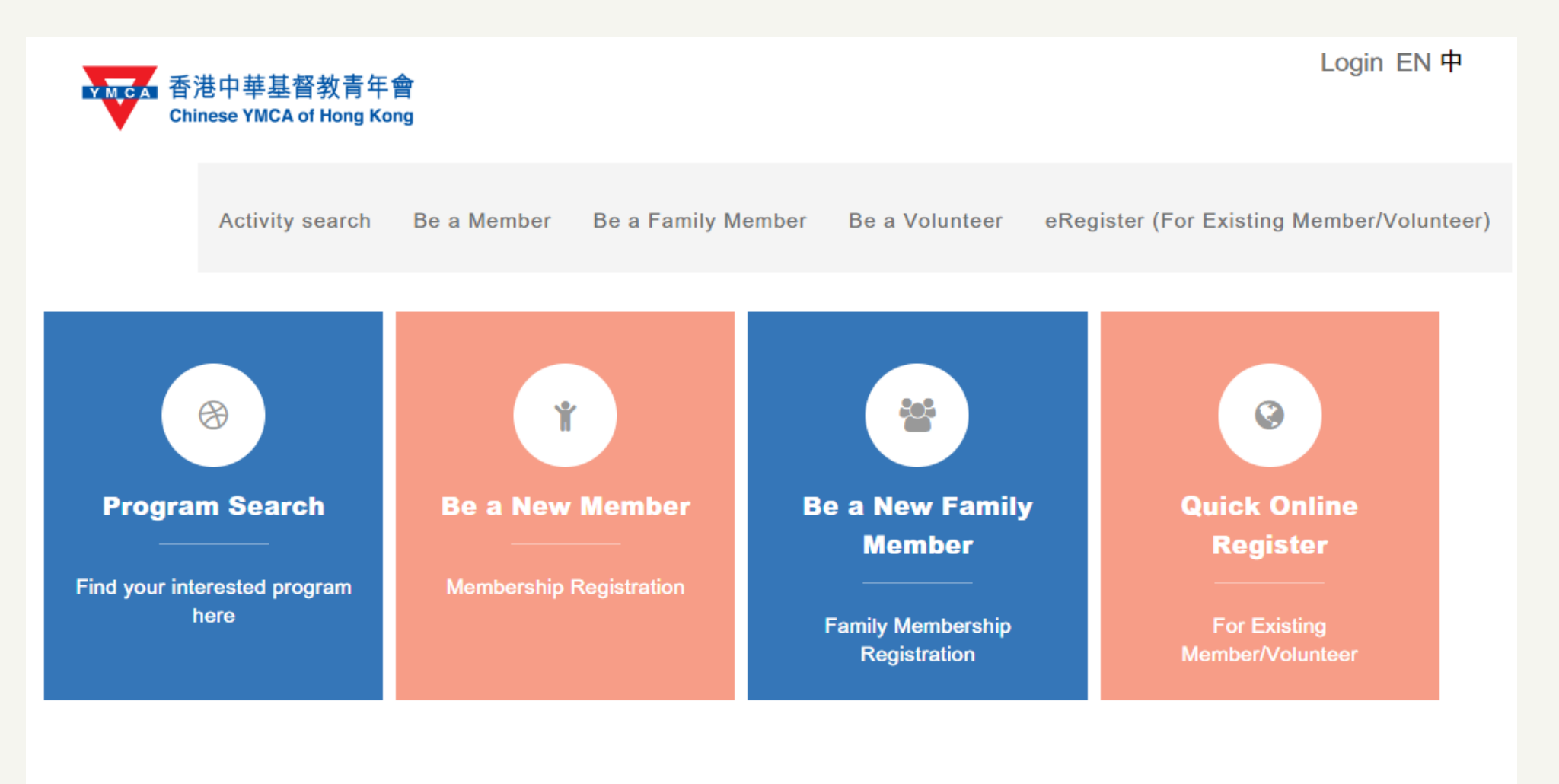

Chinese YMCA of Hong Kong © 2022 | Contact Us

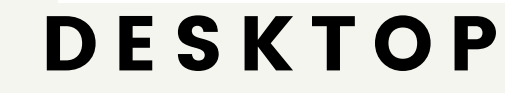

ВЕ

PAGE 2

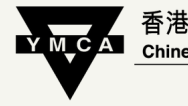

香港中華基督教青年會 Chinese YMCA of Hong Kong 九龍會所 Kowloon Centre

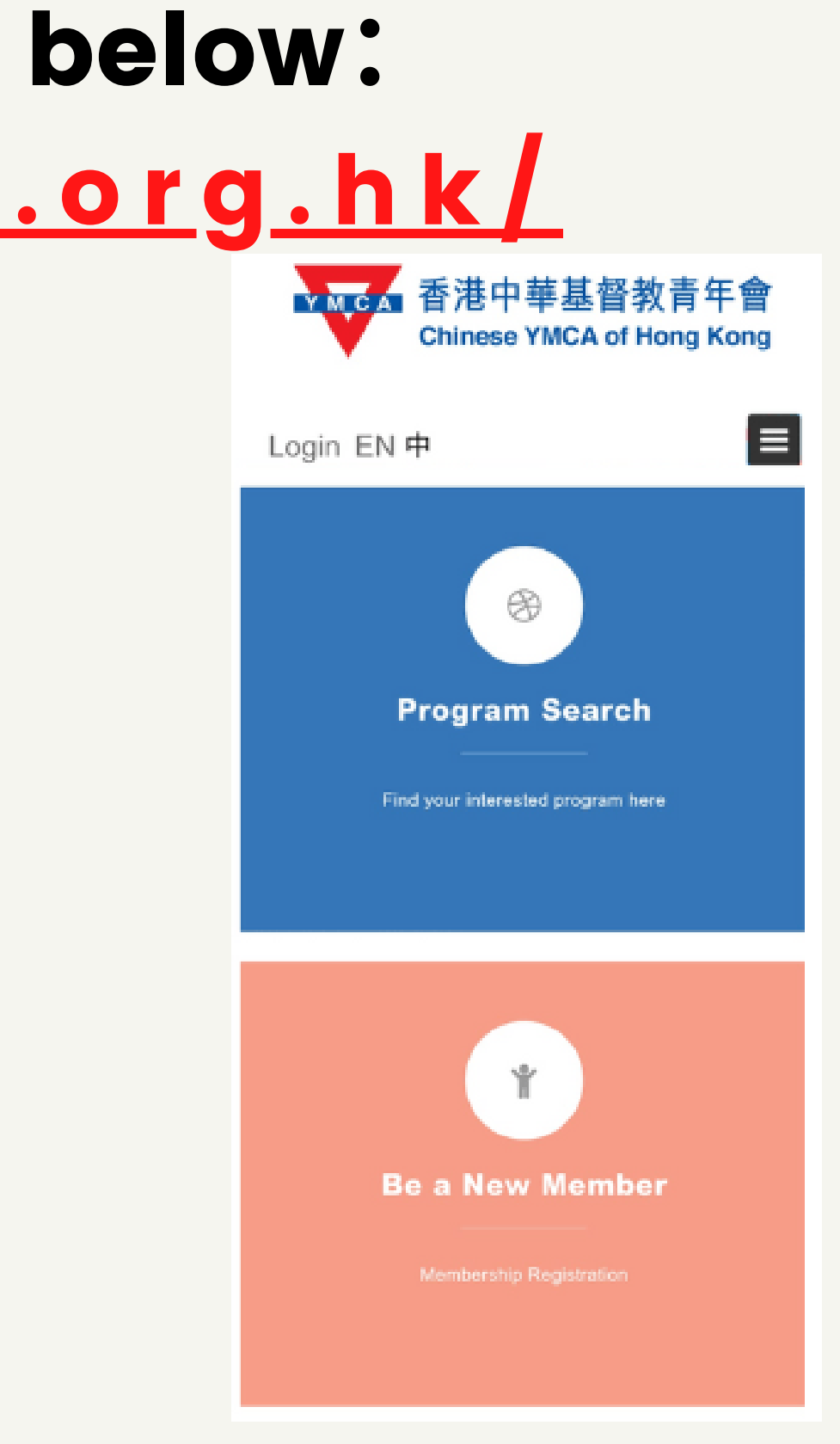

## If you are a current member, please click"eRegister (For Existing Member/Volunteer)"/ "Quick Online Register"

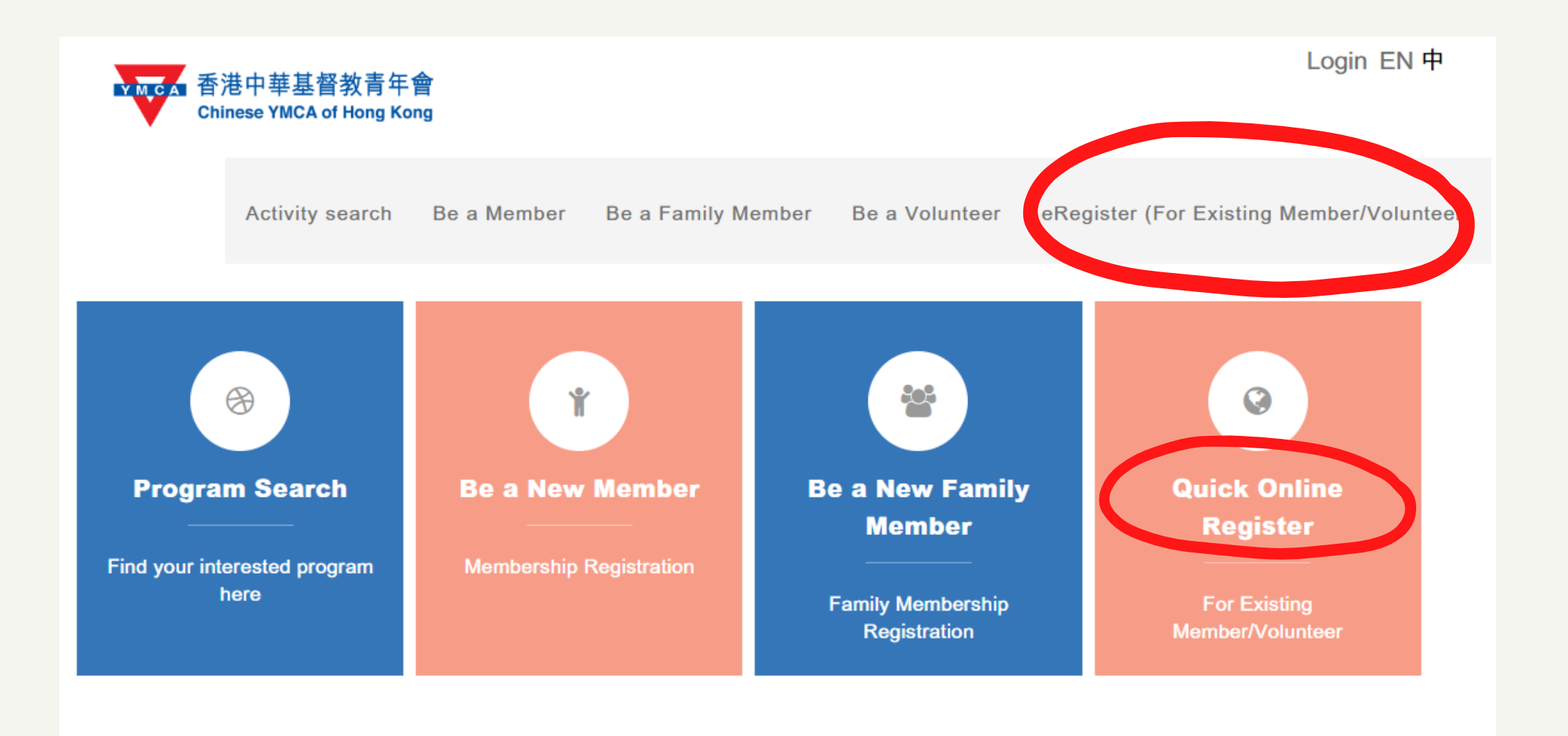

Chinese YMCA of Hong Kong © 2022 | Contact Us

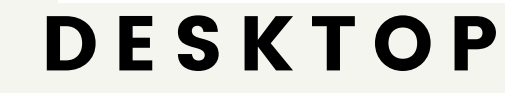

ш

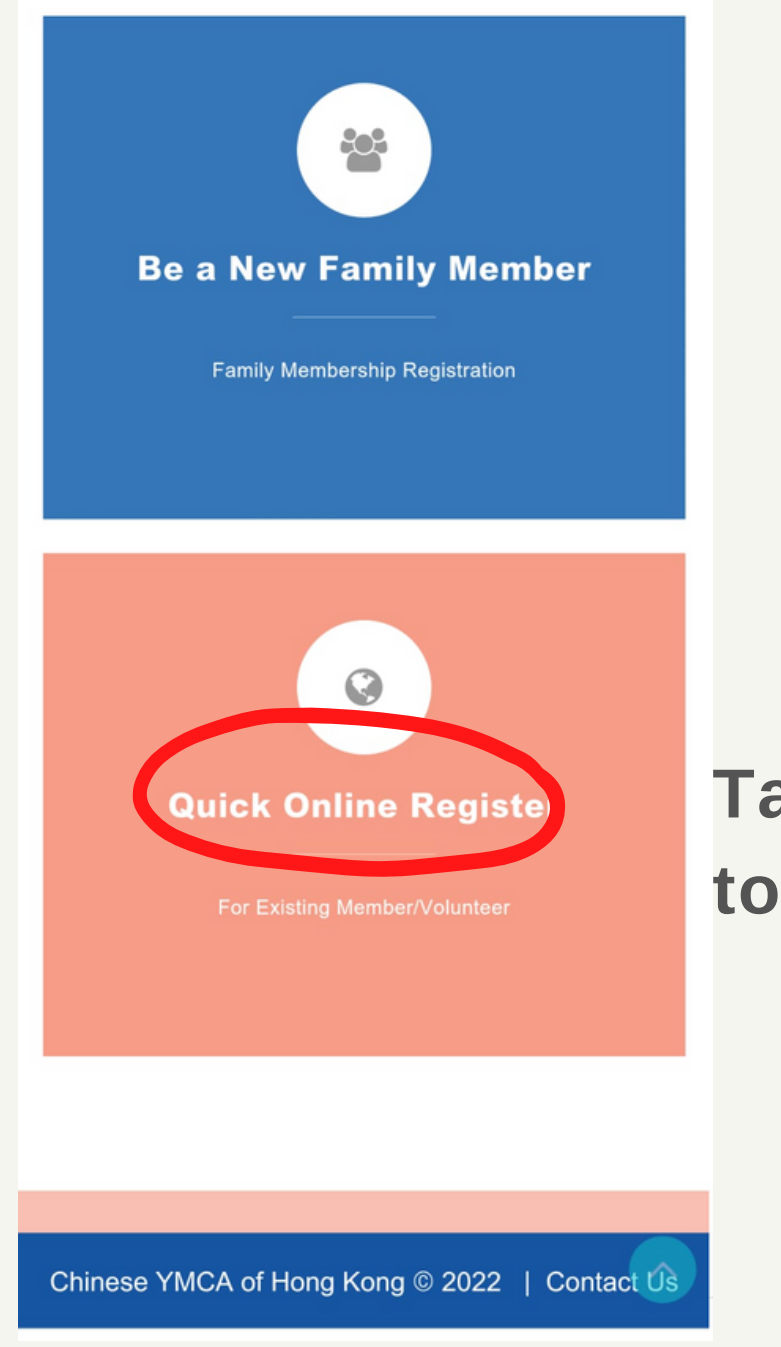

### **SMARTPHONE**

Tap the words to enter

### You must enter your Name\* + at least 2 other items

### eRegister (For Existing Member/Volunteer)

**()** This registration is not applicable to partner member and group member

**1** This registration need to have email. Please contact YMCA if you don't have it.

**1** It is recommended that only fill in your name and any two other information.

#### Membership No/Volunteer No.(Please enter numbers only.The

#### letter is not needed.)

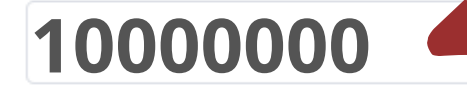

#### \* Name

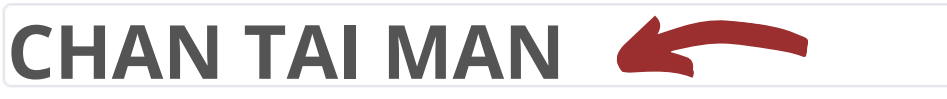

#### Email

Tel no.(Mobile)

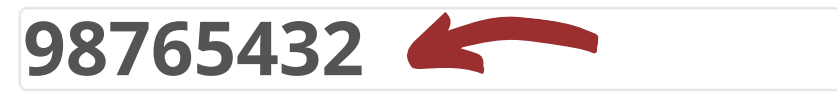

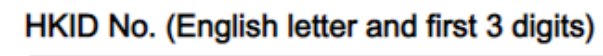

#### Date of birth (DD/MM/YYYY)

==== Reset Confirm

- in our database.
- It is advised <u>NOT to enter your email here</u>.

Example:

#### Enter

0/5

"Name" + "Membership No." + "Tel no."; or "Name" + "Tel no." + "Birthday"

### Leave the other fields blank. Click "Confirm"

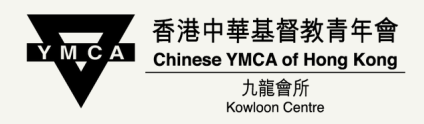

### The data you enter here must be consistent with the record

### **Frequently Asked Questions**

#### eRegister (For Existing Member/Volunteer)

**1** This registration is not applicable to partner member and group member

**1** This registration need to have email. Please contact YMCA if you don't have it.

**()** It is recommended that only fill in your name and any two other information.

#### Membership No/Volunteer No.(Please enter numbers only.The

### letter is not needed.) \* Name

Email

Tel no.(Mobile)

#### HKID No. (English letter and first 3 digits)

0/5

#### Date of birth (DD/MM/YYYY)

**...** 

Reset

| Co | nf | irr | m |
|----|----|-----|---|
| ~~ |    |     |   |

No corresponding membership information was found.It is recommended that only fill in your name and any two other information.

If you still cannot proceed, please contact us at 27833636 to verify your record in our database.

PAGE 5

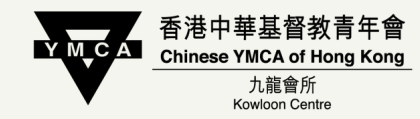

### Please check if the data entered is accurate. Try using your Name\* + 2 other items(Tel/ DOB/ ID no.)

### Set "Login Name" and "Password" for your online account

| eRegister (For Existing Member/Volunteer) | "Lοί  |
|-------------------------------------------|-------|
|                                           | mus   |
| * Login Name                              | num   |
|                                           |       |
| * Password                                | "Pas  |
|                                           | mus   |
| * Confirm Password                        | num   |
|                                           |       |
| * Email                                   | "Em   |
|                                           | to re |
|                                           | to re |
| Reset Confirm                             |       |
|                                           |       |

gin Name" bers.

ssword" bers, case sensitive.

ail" eceive notifications, confirmation, receipts, or eset password

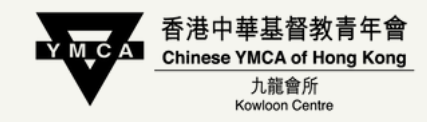

### t be composed of 6 to 12 English letters or

## t be composed of 8 to 12 English letters and

## For membership renewal, please click "Account"→ "Renew Account"

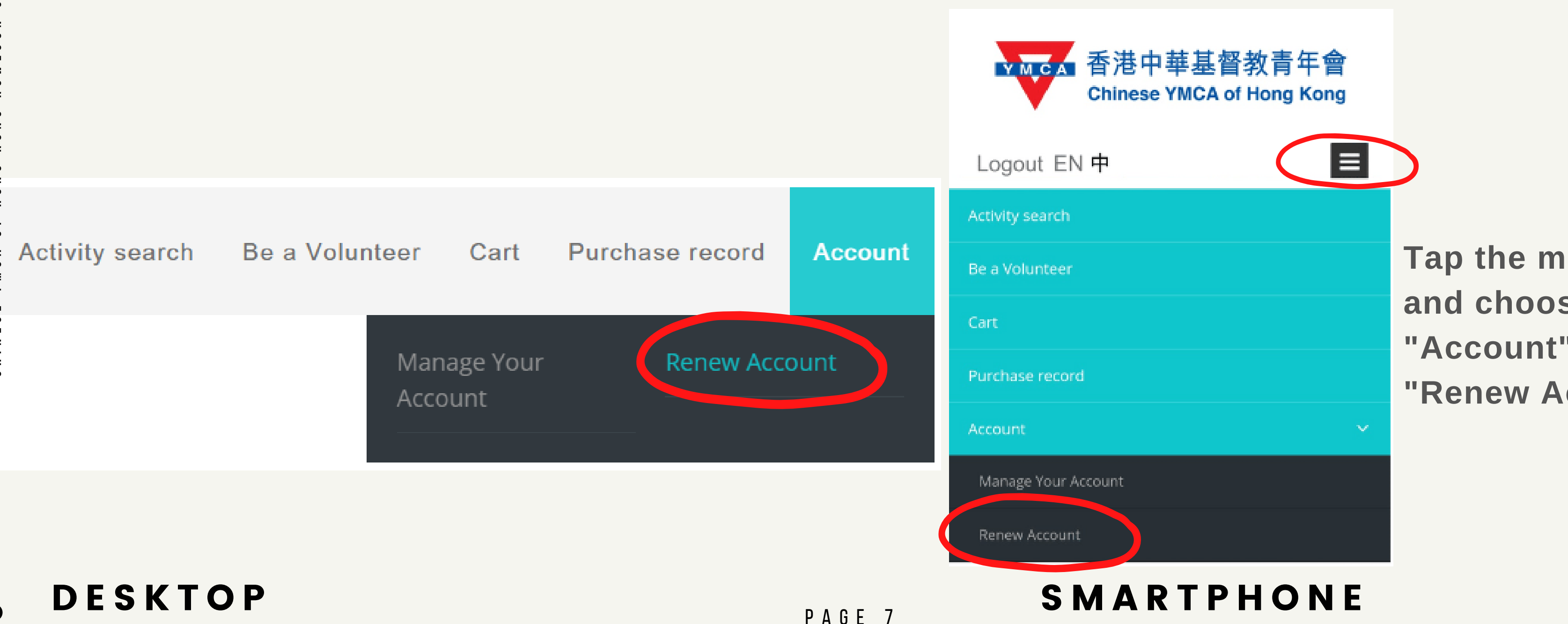

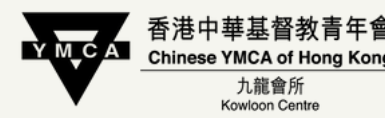

Tap the menu button and choose "Account" → "Renew Account"

## If you are not a member yet, please click "Be a New Member" / "Be a New Family Member" to register

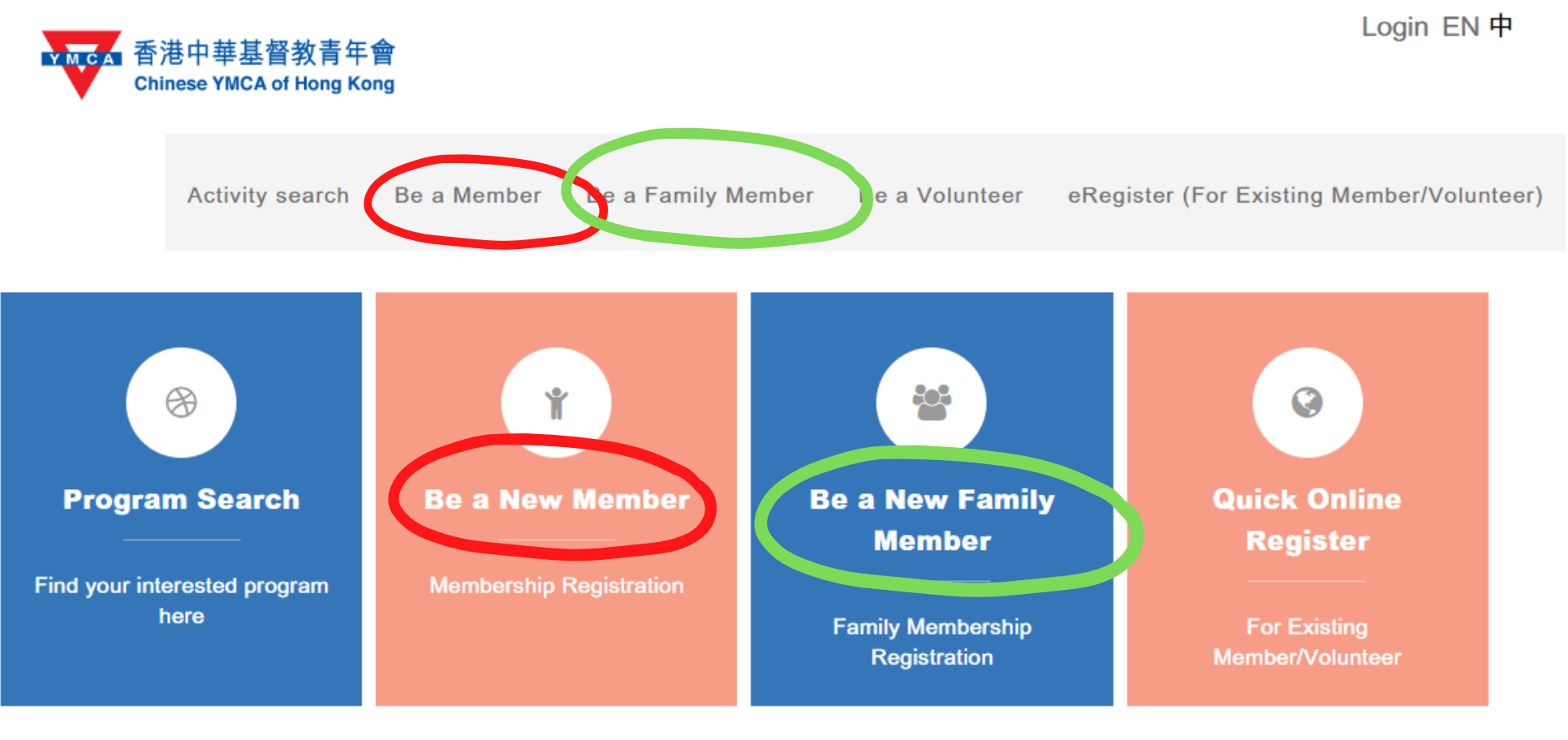

Chinese YMCA of Hong Kong © 2022 | Contact Us

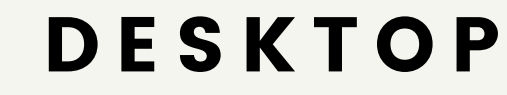

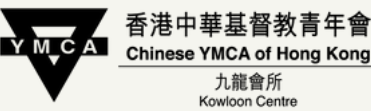

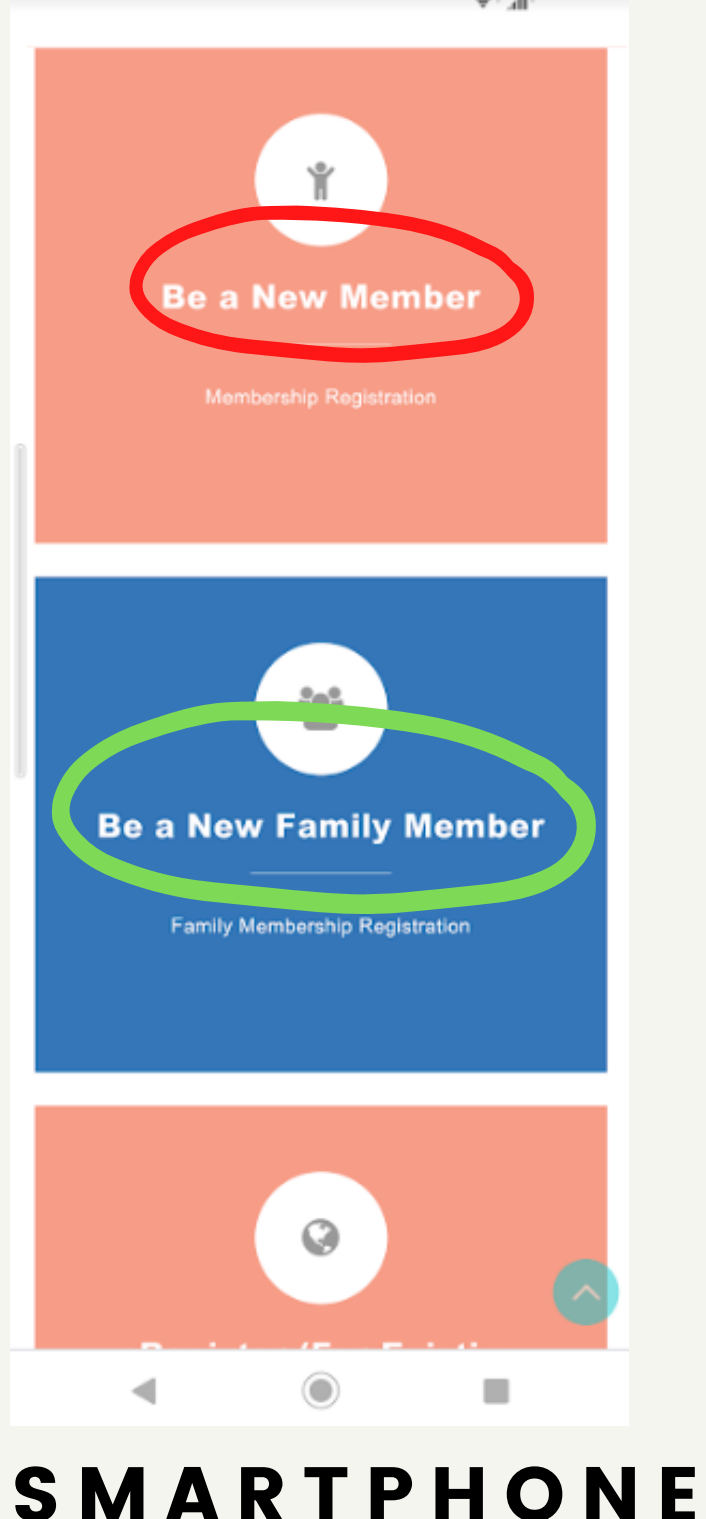

## Fill in the information, then proceed with the payment.

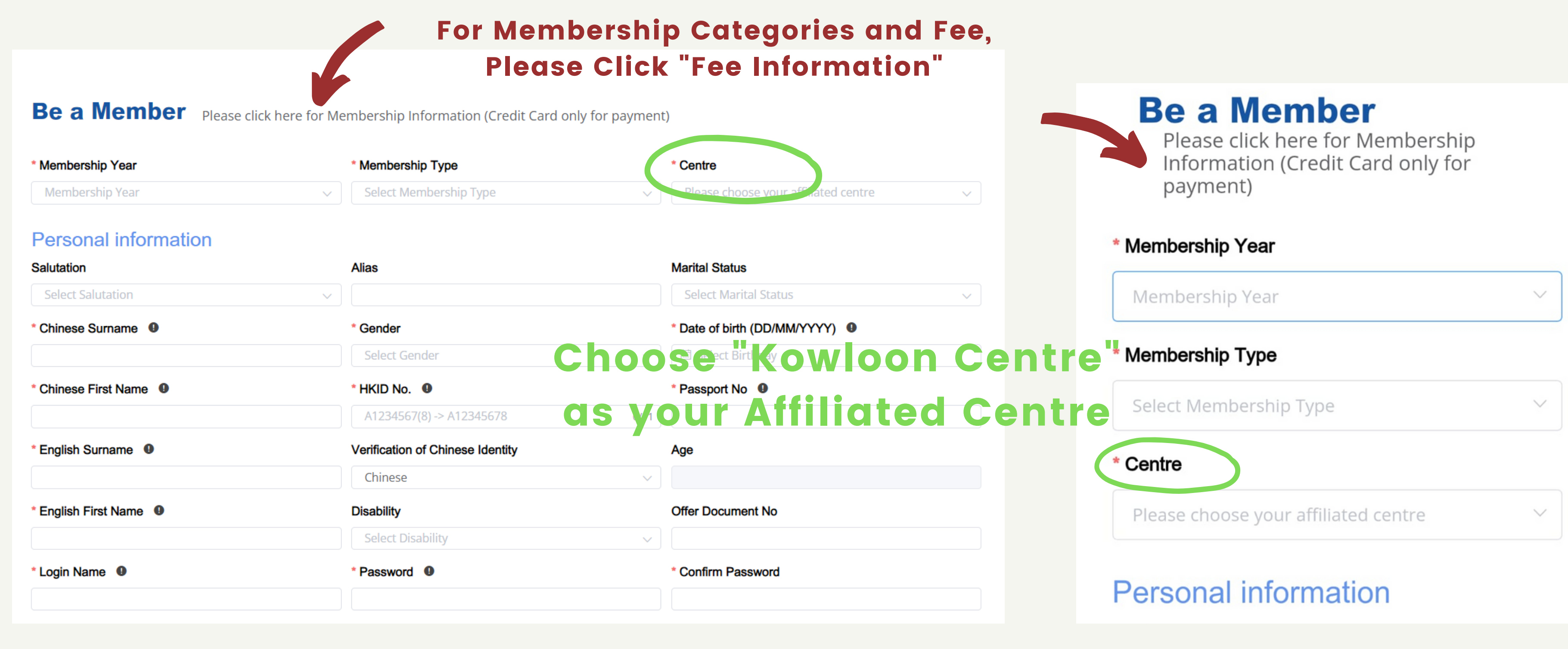

### DESKTOP

NTRE

ш С

PAGE 9

![](_page_8_Picture_5.jpeg)

# Once you have registered for your online account, you may login here directly in the future.

![](_page_9_Picture_1.jpeg)

DESKTOP

![](_page_9_Picture_4.jpeg)

### To enroll in a Program / Training Course, Login your account first, then click "Program/Activity Search"

![](_page_10_Figure_1.jpeg)

![](_page_10_Picture_3.jpeg)

![](_page_10_Picture_6.jpeg)

![](_page_10_Picture_7.jpeg)

### Enter "Course Code" and "Search"

![](_page_11_Picture_1.jpeg)

| Centre       | Name of activity          | Target | Date                               | Session | Fees (HK\$) | E |
|--------------|---------------------------|--------|------------------------------------|---------|-------------|---|
|              | Reset                     | Search | h                                  |         |             |   |
| District     | ~                         | Centre | $\sim$                             |         |             |   |
| Month        | ~                         | Year   | <ul> <li>✓</li> <li>Mem</li> </ul> | ber     | ~           |   |
| Please enter | r activity name or detail |        |                                    |         |             |   |

DESKTOP

PAGE 12

![](_page_11_Picture_6.jpeg)

香港中華基督教青年會 Chinese YMCA of Hong Kong 九龍會所 Kowloon Centre

![](_page_11_Picture_8.jpeg)

### Choose "Detail" for particulars Choose "Add" to select the activity you want.

You will see

• Program is added to ShoppingCart successfully.

| Member | Program | Registration |
|--------|---------|--------------|
|--------|---------|--------------|

| 4904.                                                                         | 02B.21262         |         |           |                            |            |                              |                                        |               |       |                |
|-------------------------------------------------------------------------------|-------------------|---------|-----------|----------------------------|------------|------------------------------|----------------------------------------|---------------|-------|----------------|
| Mont                                                                          | h                 | ~       | Year      | ~                          | Membe      | er                           | `````````````````````````````````````` | ~             |       |                |
| Distri                                                                        | ct                | ~       | Centre    | ~                          |            |                              |                                        |               |       | Loc            |
|                                                                               | Reset             |         | Se        | arch                       |            |                              |                                        |               |       |                |
| _                                                                             |                   |         |           |                            | ,<br>      |                              |                                        |               |       | Q 49           |
| Cent                                                                          | re Name of ac     | livity  | Target    | Date                       | Session    | Fees (HK\$)                  | Enroll now                             |               |       | All Mo         |
| Kow                                                                           | oon Centre RAD五級班 |         |           | 04/06/2021 -<br>26/06/2021 | 8          | 1800<br>(Ordinary<br>Member) | Open                                   | Detail        | 년 Add | Centre<br>Name |
|                                                                               | Program No.       | 4904.0  | 2B.21262  |                            | Session    | Date                         | Session                                | Time          |       | Date: (        |
|                                                                               | Centre            | Kowloo  | on Centre |                            | 04/06/01   | 024                          | 19:00                                  | 20.00         |       | Session        |
|                                                                               | Name of activity  | RAD五    | 級班        |                            | 04/00/20   | 021                          | 18.00 -                                | 20.00         |       | Enroll         |
|                                                                               | Detail            |         |           |                            | 05/06/2    | 021                          | 16:45 -                                | 18:45         |       |                |
|                                                                               | Target            |         |           |                            | 11/06/2    | 021                          | 18:00 -                                | 20:00         |       |                |
| Registration Start Date22/05/2021Registration End Date25/06/2021Location12/15 |                   | 2021    |           | 12/06/2021                 |            | 16:45 -                      | 16:45 - 18:45                          |               |       |                |
|                                                                               |                   | 25/06/2 | 2021      |                            | 19/06/2021 |                              | 18.00                                  | 18:00 - 20:00 |       |                |
|                                                                               |                   |         |           | 10/00/2021                 |            | 10.00 -                      | 10.00 - 20.00                          |               |       |                |
|                                                                               |                   |         |           | 19/06/20                   | 021        | 16:45 -                      | 18:45                                  |               |       |                |
|                                                                               | Fees (HK\$)       | 1800    |           |                            | 25/06/2    | 021                          | 18:00 -                                | 20:00         |       |                |
|                                                                               | Responsible Staff | 278336  | 518       |                            | 26/06/2    | 021                          | 16:45 -                                | 18:45         |       |                |

![](_page_12_Picture_8.jpeg)

### if you cannot see the "Add" button, please log in first.

![](_page_12_Picture_10.jpeg)

## are correct, you may click "Confirm And **Pay**" to proceed

![](_page_13_Figure_1.jpeg)

ш

### Check the box after reading the terms and conditions to confirm → "Confirm and Pay"

I have read and agreed to all terms and conditions, and confirm the above information is true. This application may be cancelled if any false information is found.

Confirm And Pay

### Follow the instructions to proceed with the payment

PAGE 15

## **Frequently Asked Questions 1.Login Status**

Logout EN 中 You have already logged in. Choose"Logout" to logout your account.

Login EN中 You have not logged in. Choose "Login", enter your "Username" and "Password" to login your account.

### 2.Forget Password

Username: Password: Login Cancel Forget Password? Remember Login

PAGE 16

### If you have forgotten your Username, please call 27833636 for assistance

### **Choose** "Forget Password" Enter your "Username" to reset

![](_page_16_Picture_0.jpeg)

香港中華基督教青年會 Chinese YMCA of Hong Kong

> 九龍會所 Kowloon Centre

## ENQUIRY: 27833636

PAGE 17